# **myTime** Classified/Student Hourly (Biweekly)

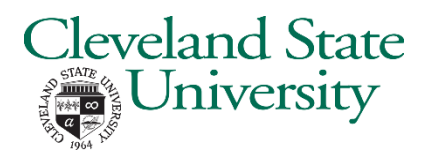

### Log on to myTime.

- 1. Open your web browser, navigate to **CSUOHIO.EDU**, and click the MYCSU tab.
- 2. Click on **Employee Self-Service** in the blue column and select **myTime**.
- 3. Enter your CSU ID and password, then click the Sign In box.

| (P) Clevela                                            | und State University |
|--------------------------------------------------------|----------------------|
| Type your CSU ID and password.<br>CSU ID:<br>Password: | 1234567]             |

#### Supervisors: access the My Information tab (non supervisors skip this step).

- 1. In the top left corner, click the plus sign next to the **Manage My Department** tab.
- 2. Select My Information from the list.

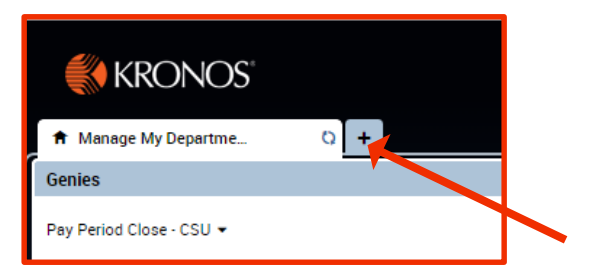

## Record your Timestamp (Single Job).

1. Click **Record Timestamp**. The Timestamp will be displayed.

| KRONOS                                          |   |   |
|-------------------------------------------------|---|---|
| ★ My Information Q                              |   |   |
| My Timestamp                                    |   | ٠ |
| Recorded Time: 2-48 PM (GMT-05:00) Eastern Time | * |   |
| Record Timestamp                                |   |   |
|                                                 |   |   |

## **myTime** Classified/Student Hourly (Biweekly) continued

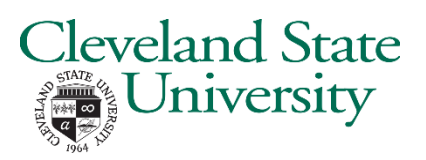

### Record your Timestamp Log in (Multiple Jobs).

- 1. Click the drop down arrow on the **Transfer** box to see the list of your jobs. Select the correct job.
- 2. Click **Record Timestamp**. The Timestamp for the job you selected will be displayed.

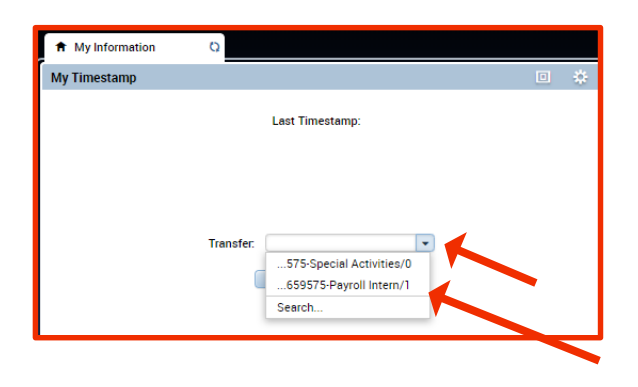

| Ay Timestamp                    |                                                                                                    | * |
|---------------------------------|----------------------------------------------------------------------------------------------------|---|
|                                 | Last Timestamp:                                                                                                    |   |
|                                 |                                                                                                    |   |
|                                 |                                                                                                    |   |
|                                 | Transfer:2659575-Payroll Intern/1                                                                                                    |   |
|                                 | Record Timestamp                                                                                                    |   |
|                                 |                                                                                                    | _ |
|                                 |                                                                                                    |   |
| t My Information                | 0                                                                                                    |   |
| t My Information<br>y Timestamp | 0                                                                                                    | * |
| My Information                  | Q Recorded Time: 2:55 PM (GMT-05:00) Eastern Time                                                                                    | * |
| t My Information<br>y Timestamp | C Recorded Time: 2:55 PM (GMT-05:00) Eastern Time BW/PAYROLL/S/-/00002601/2659575-Payroll Intern/1                                   | * |
| My Information                  | Recorded Time: 2:55 PM (GMT-05:00) Eastern Time     BW/PAYROLL/S/-/00002601/2659575-Payroll Intern/1                                 | * |
| My Information                  | C Recorded Time: 2:55 PM (GMT-05:00) Eastern Time BW/PAYROLL/S/-/00002601/2659575-Payroll Intern/1 Transfer:2659575-Payroll Intern/1 | * |

### Record your Timestamp Log out (Multiple Jobs).

1. Click **Record Timestamp**. The transfer field should be blank.

| <ul> <li>My Information</li> </ul> | Q                                                            |   |
|------------------------------------|--------------------------------------------------------------|---|
| My Timestamp                       |                                                              | * |
| Last Timestan                      | np: Monday, April 29, 2019 9:45 AM (GMT -05:00) Eastern Time |   |
|                                    |                                                              |   |
|                                    |                                                              |   |
|                                    | Transfer.                                                    |   |
|                                    | Record Timestamp                                             |   |
|                                    |                                                              |   |

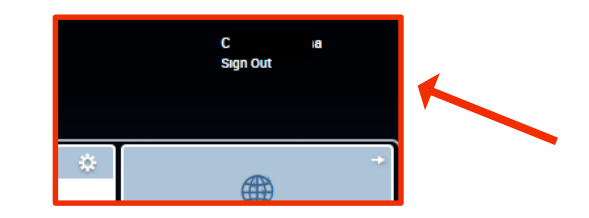

### Exit myTime.

Click the Sign Out link below your name in the top right corner.